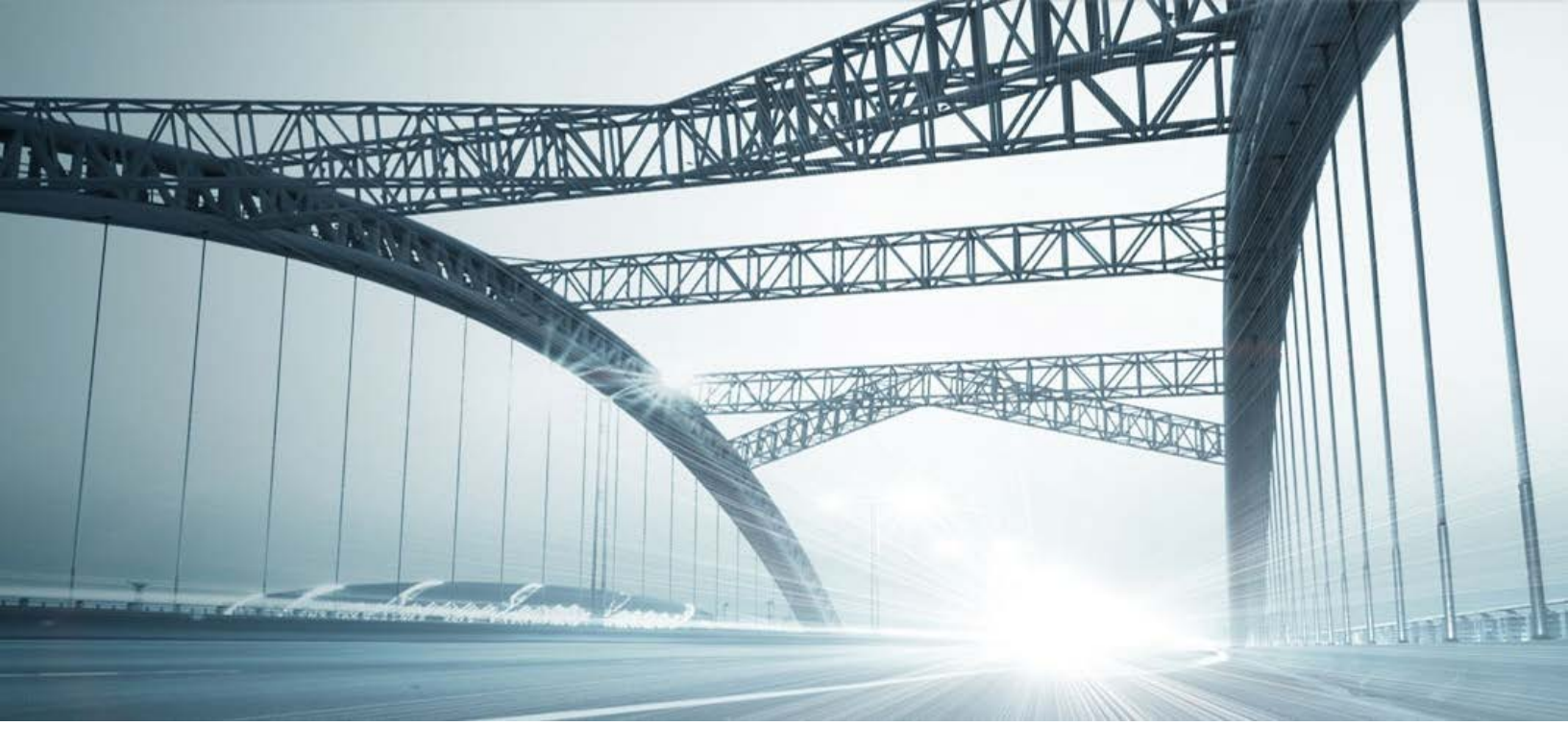

# DTS2 SERVICES: PROPERTY TAX

Rev. 201606

© 2015 DataTree. All rights reserved.

DataTree makes no express or implied warranty respecting the information presented and assumes no responsibility for errors or omissions. First American and DataTree are registered trademarks of First American Financial Corporation and/or its affiliates.

its attiliates. First American, DataTree, and FlexSearch are registered trademarks or trademarks of First American Financial Corporation and/or its affiliates. Third-party trademarks are used with permission.

# **Table of Contents**

| Overview:                | 2 |
|--------------------------|---|
| The Property Tax Service | 3 |
| General Information      | 3 |
| Property Tax Examples    | 5 |

#### **Overview:**

This document will provide information on how to use the Property Tax service in DTS2. This document covers the service only.

**Note:** Services are county specific and may not be available in every county. The availability of and parameters used for this service may change based upon the county involved. Additionally, DTS2 is a highly customizable application and your company may not have contracted for all available services or geographies.

Finally, your company may have setup specific settings that will affect how the search and reports function and display. Please check the Profile Menu > User Profile option for information on your company settings.

| 👌 Data Trace | System          | n 2.0           |  |
|--------------|-----------------|-----------------|--|
| File View    | Profile         | Help            |  |
| 🚳 l 🕹 + l    | <u>U</u>        | ser Profile 🛛 🔓 |  |
| SERVICES     | County Currency |                 |  |

### **The Property Tax Service**

The purpose of the Property Tax Service is to determine the taxes and assessments levied by the different agencies in a particular jurisdiction and if there are back taxes, delinquencies, or other assessments.

In general, the service is relatively straightforward to use: 1.) select the geography, 2.) select the Property Tax service in the Services panel, and, 3.) enter the parcel identifier or situs address. Click View Tax or, in certain counties such as Contra Costa CA below, click Submit.

#### **General Information**

The service is relatively straight-forward. Enter the parcel information and click View Tax. Additionally, you can add the owner name for additional level of specificity.

Denver, Colorado

| Order                                                  |                                       |                               |                               |              |
|--------------------------------------------------------|---------------------------------------|-------------------------------|-------------------------------|--------------|
| Order Title Office                                     | er Comment                            | ✔ Keep Open Beyond 30 Day     | s Recall <u>O</u> rder        |              |
| Property Taxes                                         |                                       |                               |                               |              |
| Tax ID Street Nbr Thru Dir Street Name                 |                                       | Thru<br>Unit Building<br>Type |                               |              |
|                                                        |                                       |                               |                               |              |
| Owner Name                                             |                                       |                               | Terrowerphone downstrates for | Recall Order |
|                                                        | Property Taxes                        |                               |                               |              |
| Broward,<br>Florida                                    | Folio Street Nbr Thru Dir Street Name |                               | Thru Unit Building Type       |              |
| Order                                                  | Owner Name                            |                               |                               |              |
| Order Title Offic                                      |                                       |                               | View Tax                      |              |
| Property Taxes                                         |                                       |                               |                               | 1            |
| Book Page Parcel APN Number Street Name Assessed Owner |                                       | Direction Type                |                               |              |

Contra Costa, California

Field Information

| Tax ID<br>Folio                                         | Each county will have their own name for this but it is essentially, the parcel identifier. These could be lumped into the term Assessor's Parcel                                                                                                    |  |  |
|---------------------------------------------------------|----------------------------------------------------------------------------------------------------|--|--|
| Book, Page, Parcel<br>Thru                              | Number or APN.<br>Thru allow you to enter a range of identification numbers by providing<br>DTS2 with the top end of the range to search.                                                                                                    |  |  |
| Number<br>Street Nbr<br>Dir<br>Unit<br>Building<br>Type | Situs address information. Some counties provide the Direction and Type as a drop down list. Others are simply text entries.                                                                                                    |  |  |
| Owner Name<br>Assessed Owner                            | The name of the individual. At a minimum, enter the last name of the<br>owner or the company name. Less is more in this situation as not all<br>counties provide the middle initial. Additionally, if the full name is<br>utilized, it must be entered as Last Name First Name Middle Initial<br>without punctuation. |  |  |

In general, all will have the basic APN, Situs Address, and owner, but not all of the fields listed above will be in every county.

Once the parameters have been entered and the search run, the assessment information can be reviewed.

Finally, once the report is returned, the Additional Property Information section will also include the standard land use code. Different counties will have slightly different information in the Additional Property Information section as shown here.

| ADDITIONAL PROPERTY INFORMATION                     |                                                                                                    |
|-----------------------------------------------------|----------------------------------------------------------------------------------------------------|
| TAX RATE: 1.1125% COUNTY USE CO                     | DDE: 16-1                                                                                                    |
| STANDARD LAND USE: SFR                              |                                                                                                    |
| I                                                   | ADDITIONAL PROPERTY INFORMATION                                                                                                    |
| ᠃ᡎᡄᡄ᠕᠁ᡏ᠆ᡥᢛᡯ᠆ᢣ᠘ᡰ᠆ᡔ᠆ᢣᠮᢇ᠋᠆᠆᠘ᡰᠴ᠆᠆᠆᠆ᢙᢆ᠉ᠧ᠆᠆᠆᠆ᠿᠧ᠕ᡘᢚᡰ᠆᠆᠆᠆ᡘᡘ | STANDARD LAND USE: SFR 🤙                                                                                                    |
|                                                     | La more and the second second |

## **Property Tax Examples**

### Example One

Denver Colorado

Search Option:

| Property Taxes      |               |
|---------------------|---------------|
| Tax ID              | Thru          |
| Street Nbr Thru Dir | Unit Building |
| 3725 S              |               |
| Street Name         | Туре          |
| Oneida              | Way           |
| Owner Name          |               |
|                     | View Tax      |
|                     | ······        |

Report:

| - DATA TRAC                                   | E, ANE, NATL    |                                  | DENVER, CO           | * |
|-----------------------------------------------|-----------------|----------------------------------|----------------------|---|
| 08/26/2016 02:25PM W47O                       |                 | INVESTIGATIVE SEARCH RESULTS     | PAGE 1 OF 1          |   |
| TAX ID: 07051-1                               | 4-012-000       | SEARCH PARAMETERS                |                      |   |
|                                               |                 | CURRENT TAXES THROUGH 2016-08-01 |                      |   |
| TAX ID:                                       | 07051-14-012-00 | 0                                |                      |   |
| DISTRICT:                                     | DENVER          |                                  |                      |   |
| LEGAL:                                        | LOT 12 BLK 6 S  | DUTHMOOR PARK FLG NO 3           |                      |   |
| SITUS:                                        | 3725 S ONEIDA   | WAY                              |                      |   |
| B ASSESSED OW                                 | /NER(S)         |                                  | 2015 ASSESSED VALUES |   |
| ARAGON                                        | 100             | LAND                             | 4,090                |   |
|                                               |                 | IMP                              | 36,700               |   |
|                                               |                 | OTHER                            | 0                    |   |
|                                               |                 | EXEMPTIONS                       | (0)                  |   |
|                                               |                 | TAXABLE                          | 40,790               |   |
|                                               | PROPERTY INFORM | ATION                            |                      |   |
| STANDARD LAND                                 | USE: SFR        |                                  |                      |   |
| ~~ <u>~~~~~~~~~~</u> ~~~~~~~~~~~~~~~~~~~~~~~~ |                 | END SEARCH                       |                      |   |

#### Broward Florida

#### Search Option:

| Property Taxes      |                  | 2<br>1   |
|---------------------|------------------|----------|
| Folio               | Thru             |          |
| 11223 10 03800      |                  |          |
| Street Nbr Thru Dir | Unit             | Building |
|                     |                  |          |
| Street Name         | Туре             | 1        |
|                     |                  | ţ. j     |
| Owner Name          |                  | 2        |
|                     | <u>V</u> iew Tax |          |
|                     | ····             |          |

Report:

| - DATA TRACE                                             | , ANE, NATL                                                     |                                                                                       | BROWARD, FL                                                 |  |
|----------------------------------------------------------|-----------------------------------------------------------------|---------------------------------------------------------------------------------------|-------------------------------------------------------------|--|
| 08/26/2016 02:35P                                        | M W470 INV                                                      | ESTIGATIVE SEARCH RESULTS                                                             | PAGE 1 OF 1                                                 |  |
|                                                          |                                                                 | SEARCH PARAMETERS                                                                     |                                                             |  |
| THIS INFORMATION<br>THE INFORMATION<br>FOLIO: 11223-10-0 | I REPRESENTS DATA FROM THE<br>THE INFORMATION IS UNCERT<br>3800 | E COUNTY TAX OFFICES. DATA TRACE DISCLAIM:<br>IFIED AND DOES NOT INCLUDE ANY CHECK OF | 3 ANY WARRANTY OF FITNESS OF<br>MUNICIPAL OR OTHER RECORDS. |  |
| E FOLIO:                                                 | 11223-10-03800                                                  |                                                                                       |                                                             |  |
| MILLAGE CD:                                              | 0000513 - HOLLYWOOD                                             | ACQ DATE: 2015-08-26                                                                  | DOC#: 113193064                                             |  |
| LEGAL:                                                   | HOLLYWOOD GOLF ESTATES                                          | S SEC TWO 56-8 B LOT 6E 16,7 W 70 BLK 5                                               |                                                             |  |
| SITUS:                                                   | 950 WASHINGTON ST HOLLY                                         | WOOD 33019-1922                                                                       |                                                             |  |
| MAIL:                                                    | 950 WASHINGTON ST HOLLY                                         | WOOD FL 33019-1922                                                                    |                                                             |  |
| B ASSESSED OWNE                                          | R(S)                                                            |                                                                                       | 2015 ASSESSED VALUES                                        |  |
| HARVEY                                                   |                                                                 | PROPERTY                                                                              | 0                                                           |  |
| MENARD                                                   |                                                                 | OTHER                                                                                 | 1,065,110                                                   |  |
|                                                          |                                                                 | EXEMPTIONS (HO)                                                                       | (50,000)                                                    |  |
|                                                          |                                                                 | TAXABLE                                                                               | 1,015,110                                                   |  |
| TOTAL TAXES (DUE I                                       | MAR) 22,534.15                                                  |                                                                                       |                                                             |  |
|                                                          | OPERTY INFORMATION                                              |                                                                                       |                                                             |  |
| STANDARD LAND US                                         | E: SFR                                                          |                                                                                       |                                                             |  |
| END SEARCH                                               |                                                                 |                                                                                       |                                                             |  |

| Contra Costa   | Property Taxes            | 5                           |                       |              | ļ             |
|----------------|---------------------------|-----------------------------|-----------------------|--------------|---------------|
| California     | Book Pa                   | ige Parcel Thru             |                       |              | ۲.<br>۲       |
|                | ADN 140 3                 | 61 042                      |                       |              | 1             |
| Search Option: | Number St                 | reet Name                   |                       | Direction Tw | -             |
| -              |                           |                             |                       |              |               |
|                |                           |                             |                       |              | <u> </u>      |
|                | Assessed Owner            |                             |                       |              |               |
|                |                           |                             |                       |              |               |
|                |                           |                             |                       |              |               |
|                |                           |                             |                       |              |               |
| Report:        |                           |                             |                       |              |               |
| - STS P        |                           | 1                           |                       | CONT         | RA COSTA CA   |
| 08/26/20/      | 16 02:41PM W470           | -                           |                       | 00111        | PAGE 1 OF 1   |
| CONTRA         | COSTA 2015 16 TA          |                             |                       |              | PAGETOTT      |
| CONTRA         | CO3TA 2013-10 14          | INVESTIGATIO                | L SLAKCH KESULIS      |              |               |
|                |                           | PAYMENTS                    | AS OF 08/19/2016      |              |               |
|                |                           | SEARC                       | H PARAMETERS          |              |               |
| ENTERED        | APN: 140-361-0            | )42-9                       |                       |              |               |
| APN:           | 140-361-042-9             | BILL: 144924                |                       |              |               |
| TRA:           | 09-036 - CITY OF WA       | LNUT CREEK ACC              | DATE: 08/29/1989      | DO           | C#: 15299-137 |
| LEGAL:         | TRACT 3753 LOT 42         |                             |                       |              |               |
|                | LT: 42 BLK: BK: M136      | 9 PG: 27                    |                       |              |               |
| SITUS:         | 1300 CORTE DE LOS<br>2902 | VECINOS WALNUT CREEK CA 94  | 1598-                 |              |               |
| MAIL :         | 1300 CORTE DE LOS         | S VECINOS WALNUT CREEK CA 9 | 4598                  |              |               |
| FOR 20         | 15-16 TAX YEAR            |                             |                       |              |               |
| ASSE           |                           |                             |                       | 2015 16 A    |               |
| MULEE          |                           |                             | LAND                  | 2013-10 A    | 02 250        |
| WILLEI         |                           |                             |                       |              | 226 702       |
|                |                           |                             |                       |              | 220,702       |
|                |                           |                             | EXEMPTIONS(HO)        |              | 202.064       |
| 2015 1         | 6 TAXES                   |                             |                       |              | TOTAL TAX     |
| 2013-1         | o TAALS                   |                             | PAID                  | PAID         | TOTAL TAX     |
| PAYME          |                           |                             | 11/19/2015            | 04/07/2016   |               |
| DELING         | DUENT DATE                |                             | 12/10/2015            | 04/11/2016   |               |
| INSTAL         | IMENT                     |                             | 1 976 08              | 1 976 08     | 3 952 16      |
| PENAL          | TY                        |                             | 197.60                | 217.60       | 415.20        |
| BALAN          | CEDUE                     |                             | 0.00                  | 0.00         | 0.00          |
|                |                           | WARNINGS                    | AND/OR COMMENTS       |              |               |
| ** NO E        | ONDS OR PRIOR YEAR        | R DELQ TAXES **             |                       |              |               |
| ASSE           |                           |                             |                       |              |               |
| EUND           |                           |                             |                       | ESSMENT(S)   |               |
| 2406-0         |                           | 471.00                      |                       |              |               |
| 7501 F         |                           | 67.00                       |                       |              |               |
| 2516-19        | S SPECIJEN                | 24.50                       | FED STORMWATER FEE I  | WALNUT CREEK |               |
| 2406-D         |                           | 10.00                       | EMERGENCY MED-1 ZON   | IFR          |               |
| 4026-K         | A INDSCP/LTG              | 5 44                        | EB REGIONAL PARK TRA  |              |               |
| 3301-D         | V PESTABATE               | 3.78                        | MOSQUITO ABATEMENT    |              |               |
| 5501-6         | Lor ADATE                 | 581.72                      | TOTAL OF SPECIAL ASSE | SSMENTS      |               |
| ADDIT          | IONAL PROPERTY I          | NFORMATION                  |                       |              |               |
| TAX RA         | ATE: 1.11259              | 6 COUNTY USE CODE:          | 16-1                  |              |               |
| STAND          |                           | 050                         |                       |              |               |
|                | ARD LAND USE:             | SFR                         |                       |              | I             |